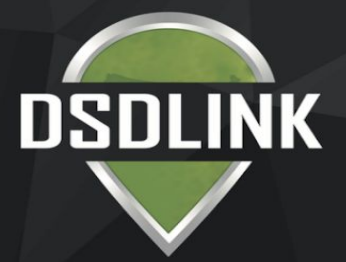

# **DOWNLOAD & GET STARTED IN MINUTES**

# Download the app on your Iphone/Android

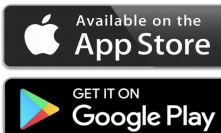

#### 1. Sign up

- Tap 'Sign up'
- Enter your Email, Full Name, & Mobile Number
- Tap sign up again
- 2. Receive Email/Reset Password

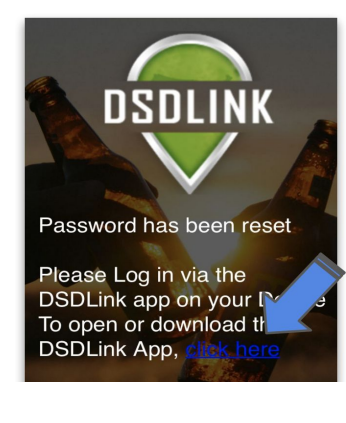

### 3. Link Your Business to Your Distributors

- Log in with your email/password
- Swipe through or skip the tutorial
- Tap on the 'Add a link' button at the top
- Search and select your distributor
- Enter a previous invoice number from them & your customer ID
- Tap 'Add a link'

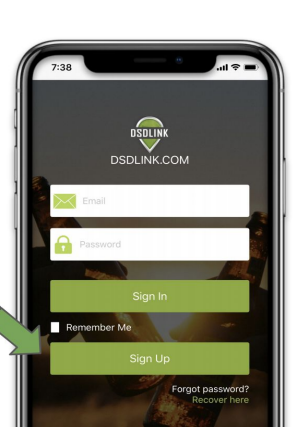

-Login to your email on your phone

- Wait for an email from Info@dsdlink.com

- Open the email and tap 'Reset Password'

Enter an 8+ character password
Follow the prompts to return to the application

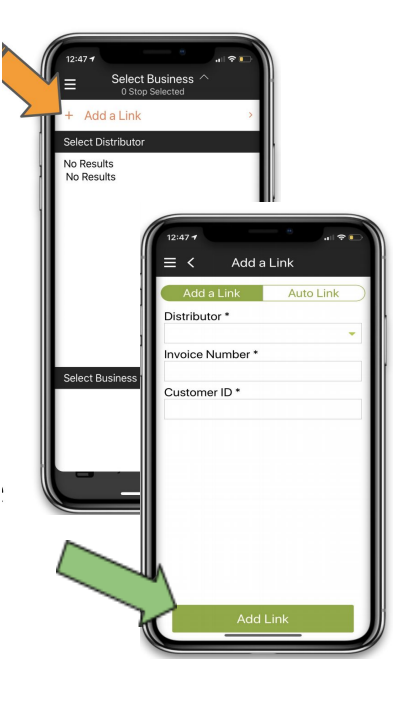

### Access DSDLink from your computer

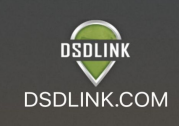

## 1. Sign up

- Click Create Account
- Enter your Email, Full
   Name, & Mobile
   Number
- Click Sign up

#### 2. Receive Email/Reset Password

- Login to your email
- Wait for an email from Info@dsdlink.com
- Open the email and click 'Reset Password'
- Enter an 8+ character password

### 3. Link Your Business to your Distributors

- Log in with your email/password
- Click 'account' in the top right of the home page.
- Press 'Add a link'
- Search and select your distributor
- Enter a previous invoice number from them & your customer ID
- Click Confirm

| Add a Link        | ×              |
|-------------------|----------------|
| Distributor* :    |                |
| Invoice Number* : |                |
| Customer ID* :    |                |
| 4                 |                |
|                   | Cancel Confirm |
|                   | nuaun          |

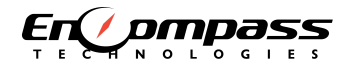

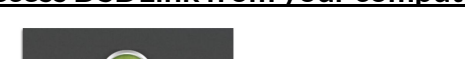

ford\$
 a, .....

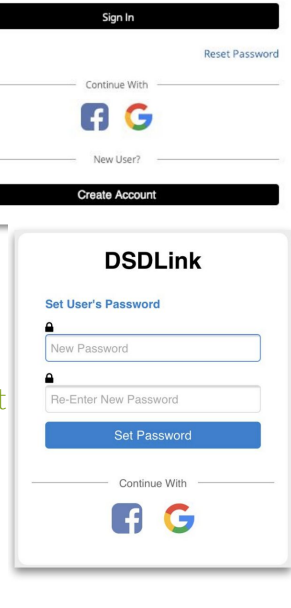

Online Help

Account V

Kristen\$ @ DSD

DSDLink